## Ako na edupage aplikáciu – bezpríznakovosť

- 1. Do tabletu alebo do smartphonu si nainštalujeme aplikáciu edupage z Google play pre android alebo App store pre Iphone.
- 2. Po nainštalovaní sa vytvorí nasledujúca ikona.

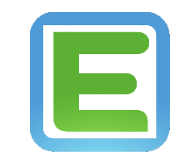

3. Keď sa aplikácia nainštaluje klikneme na ikonu a zobrazí sa nasledujúca plocha, kde klikneme na pridať používateľa.

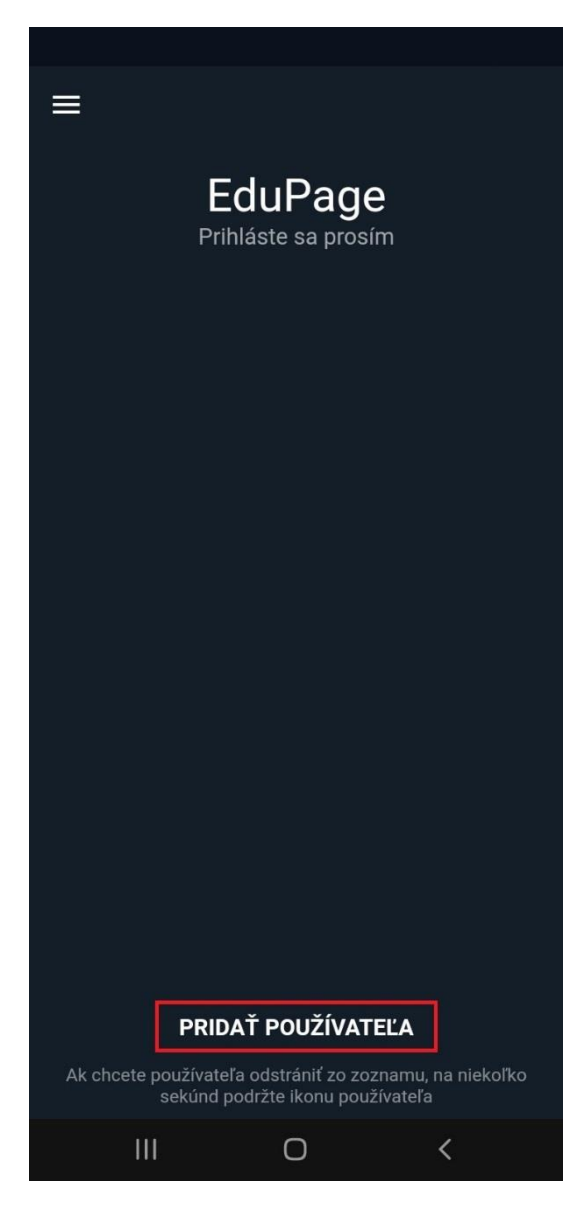

4. Zobrazí sa nasledujúca plocha, kde zadáme prihlasovacie údaje, ktoré sú automaticky generované systémom a zasielané na email.

| ÷ | EduPage<br>Prihláste sa prosím                 |  |
|---|------------------------------------------------|--|
|   | Email alebo prihlasovacie meno                 |  |
|   | Heslo                                          |  |
|   | Prihlásiť sa                                   |  |
|   | Zabudli ste beslo?                             |  |
|   |                                                |  |
|   | Nemáte konto od Vašej školy?                   |  |
|   | Nemáte konto od Vašej školy?<br>Vytvoriť konto |  |

5. Po prihlásení sa zobrazí hlavné menu aplikácie, v ktorom klikneme na žiadosti/vyhlásenia.

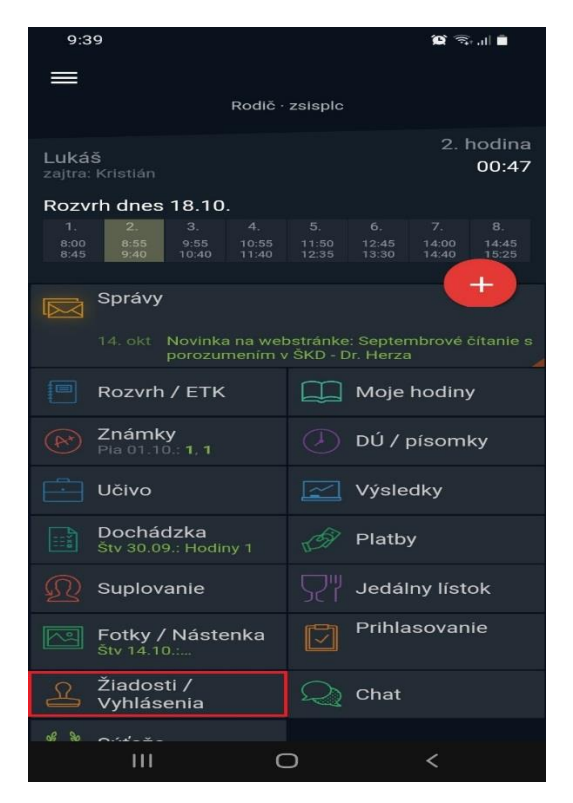

6. Po kliknutí sa zobrazí plocha, v ktorej treba kliknúť na pridať žiadosť/vyhlásenie.

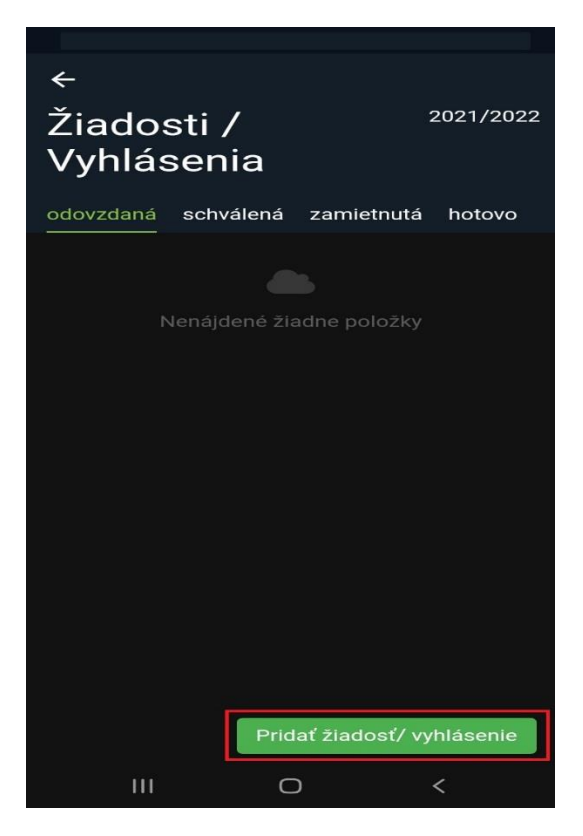

7. Po kliknutí sa zobrazí okno, v ktorom klikneme na písomné vyhlásenie o bezpríznakovosti.

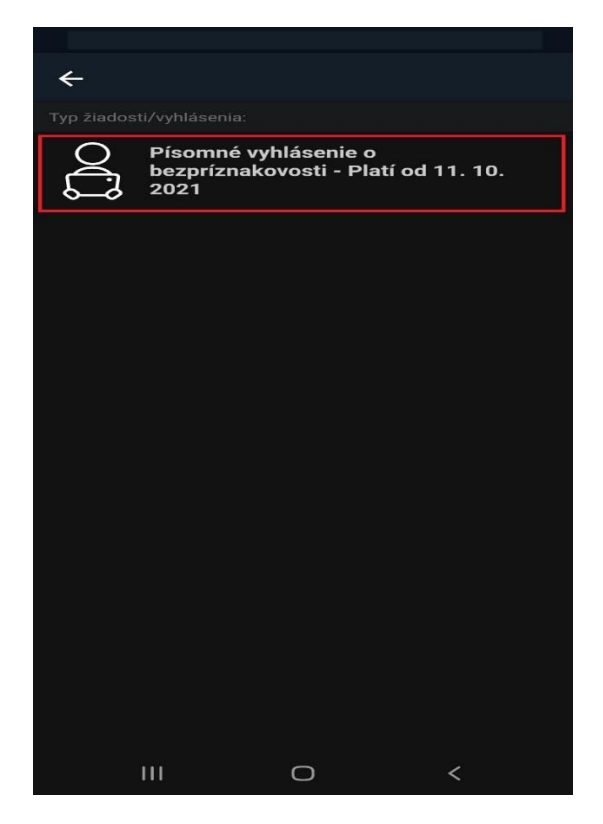

8. Po kliknutí sa zobrazí plocha, v ktorej pokiaľ žiak bol za posledných 14 dní v zahraničí zákonný zástupca vyznačí jednu z možností, pokiaľ nebol v zahraničí tak sa ho to netýka. Vyznačíme dátum, v ktorý deň je vyhlásenie podávané a následne klikneme na podať žiadosť/vyhlásenie.

| ÷                                                                                                    | Podať žiadosť/vyhlásenie |  |  |
|----------------------------------------------------------------------------------------------------|--------------------------|--|--|
| akútneho ochorenia svojho dieťaťa/žiaka a k<br>nariadeniu karantény.<br>(3) - za plne očkovanú osobu sa považuje osoba:<br>a) najmenej 14 dní po aplikácii druhej dávky<br>očkovacej látky proti ochoreniu COVID-19 s<br>dvojdávkovou schémou,<br>b) najmenej 21 dní po aplikácii prvej dávky<br>očkovacej látky proti ochoreniu COVID-19 s<br>jednodávkovou schémou, alebo<br>c) najmenej 14 dní po aplikácii prvej dávky<br>očkovacej látky proti ochoreniu COVID-19, ak bola<br>prvá dávka očkovania proti ochoreniu COVID-19<br>podaná v intervale do 180 dní od prekonania<br>ochorenia COVID-19. |                          |  |  |
| Dátum<br>18. 10. 2021                                                                                                    | Ţ                        |  |  |
| V prípade ak dieťa/žiak bol za posledných 14 dní<br>v zahraničí<br>■ a má menej ako 12 rokov a 2 mesiace veku: si<br>spolu s osobami žljúcimi v spoločnej domácnosti<br>po vstupe na územie Slovenskej republiky splnili<br>povinnosti domácej izolácie 10 dní, alebo obdržali<br>negatívny výsledok PCR testu po 5-tom dni<br>domácej izolácie, alebo si uplatňujú status plne<br>zaočkovaných osôb (3)                                                                                                    |                          |  |  |
| a má viac ako 12 rokov a 2 mesiace veku: si<br>po vstupe na územie Slovenskej republiky splnil<br>povinnosť domácej izolácie 10 dní, alebo obdržal<br>negatívny výsledok PCR testu po 5-tom dni<br>domácej izolácie, alebo si uplatňuje status plne<br>zaočkovanej osôby (3)                                                                                                    |                          |  |  |
| 111                                                                                                    | 0 <                      |  |  |

9. Po kliknutí na podať žiadosť/vyhlásenie sa zobrazí nasledujúca plocha, kde bude zaznamenaný dátum kedy bolo vyhlásenie podané.

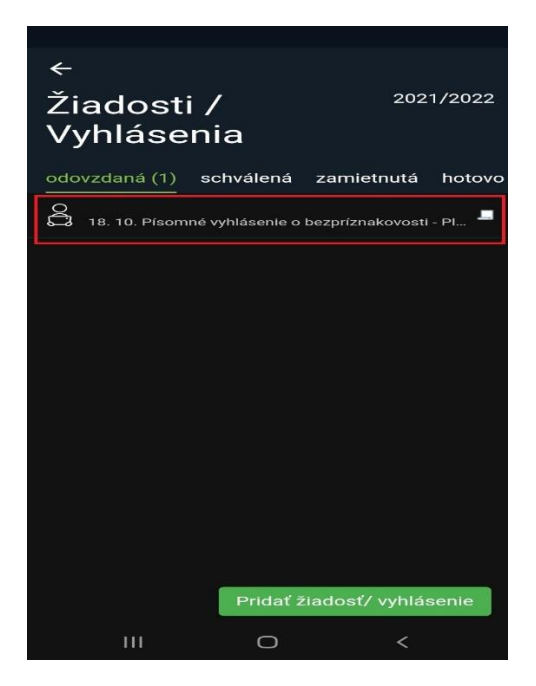

10. Následne po skontrolovaní sa už len vrátime do základného menu aplikáície.